Du kan logge ind fra vores hjemmeside (<u>www.bhstrans.dk</u>) eller direkte <u>www.tntbhstrans.dk</u>

Du kan bruge Internet Explorer 11 eller nyere, Google Crome eller Firefox.

( Ovenstående gælder når alle brugere er flyttet til det nye webbooking, til da brug n.tntbhstrans.dk )

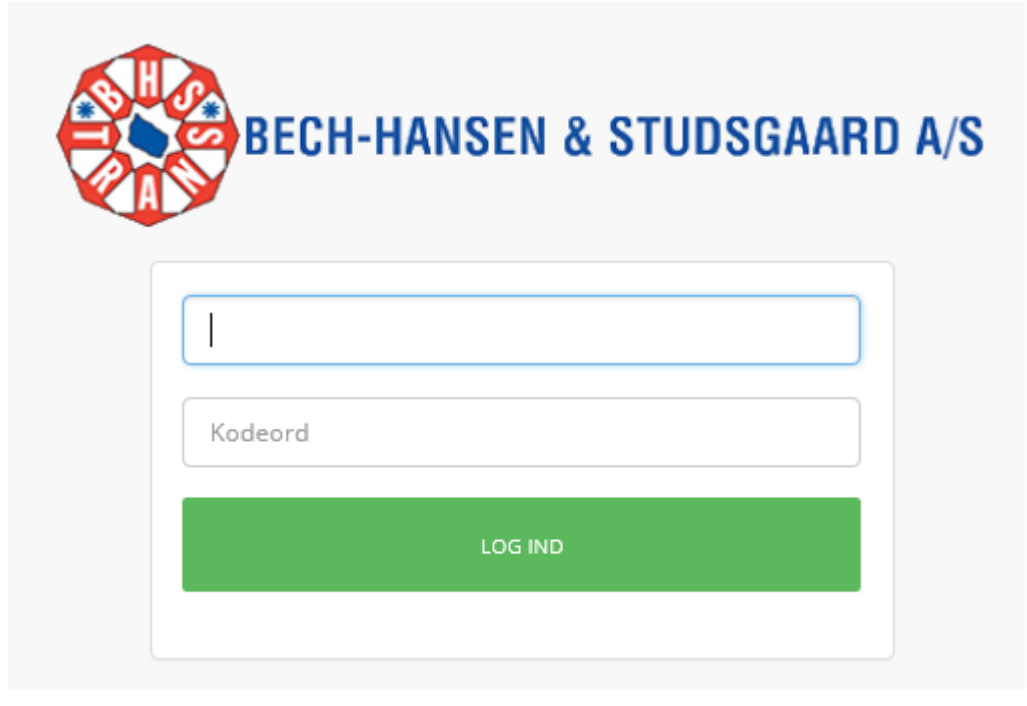

Login og password oprettes af BHS. Du kan selv rette password efterfølgende. Hvis du i dag bruger vores gamle webbooking, kan du bruge samme login.

Når du er logget ind starter du på et oversigtsbillede, hvor du kan se alle dine ordre der ligger i systemet.

Her kan du også skifte sprog og password.

Du kan printe dine ordre, label og fragtbreve. Du kan søge, sortere og overføre til excel. Du kan også se din forventede pris, dog uden evt. tillæg så det er kun vejledende.

I venstre side kan du vælge at se din oversigt eller dine læsse og losse adresser. Eller gå til nye ordre.

| BECH-HANSEN & STUDSGAARD A/S |                               |                                  |                                                 | Youra                                        | account is about to expire | soon! ×                                |                                        |                      |          |                                     | <b>▲</b> ▼¤                                                                   |
|------------------------------|-------------------------------|----------------------------------|-------------------------------------------------|----------------------------------------------|----------------------------|----------------------------------------|----------------------------------------|----------------------|----------|-------------------------------------|-------------------------------------------------------------------------------|
| 🛔 Open Shipments             | Open S                        | hipme                            | nts                                             |                                              |                            |                                        |                                        |                      |          |                                     |                                                                               |
| My Addresses                 | -                             |                                  |                                                 |                                              |                            |                                        |                                        |                      |          |                                     |                                                                               |
| + Create booking             | Shipment de                   | etails:                          |                                                 | Lc                                           | bading date:               |                                        |                                        |                      |          |                                     |                                                                               |
|                              | Shipment                      | t no.                            |                                                 |                                              | From                       | 24/10/2016                             |                                        |                      |          |                                     |                                                                               |
|                              | Refere                        | ence                             |                                                 |                                              | То                         |                                        |                                        |                      |          |                                     |                                                                               |
|                              | File                          | e no.                            |                                                 |                                              | Sorting                    | Loading date                           | ~                                      | •                    |          |                                     |                                                                               |
|                              | Freight no. f                 | ilter                            |                                                 |                                              |                            |                                        |                                        |                      |          |                                     |                                                                               |
|                              |                               |                                  |                                                 |                                              |                            |                                        |                                        |                      |          |                                     |                                                                               |
|                              | Warning Not all d             | hinmonts might he                | liselawed, Clear filter                         |                                              |                            |                                        |                                        |                      |          |                                     |                                                                               |
|                              | warning: Not all si           | inprisents might be o            | iispiayed: Clear filter                         |                                              |                            |                                        |                                        |                      |          |                                     |                                                                               |
|                              |                               |                                  |                                                 |                                              |                            |                                        |                                        |                      |          |                                     |                                                                               |
|                              | Shipments                     |                                  |                                                 |                                              |                            |                                        |                                        |                      |          |                                     | LEXPORT                                                                       |
|                              | Shipment No.                  | Freight No.                      | Unloading Name                                  | Reference                                    | File No.                   | Loading date                           | Unloading date                         | Sales price          | Currency | Status                              |                                                                               |
|                              | 1868204                       | WV401967                         | test af ordre                                   | test fra kasten                              |                            | 01/12/2017                             | 03/12/2017                             | 0.00                 |          | Cancelled                           | FREIGHT 1 LABEL 1                                                             |
|                              | 1868205                       | WV401968                         | test af ordre                                   | t <b>n</b> st fra kasten                     |                            | 01/12/2017                             | 03/12/2017                             | 0.00                 |          | Cancelled                           | FREIGHT 1 LABEL 1                                                             |
|                              | 1868209                       | WV401974                         | test af ordre                                   | test3                                        |                            | 01/12/2017                             | 03/12/2017                             | 0.00                 |          | Cancelled                           | FREIGHT 1 LABEL 1                                                             |
|                              | 1868210                       | WV401975                         | test af ordre                                   | test3                                        |                            | 01/12/2017                             | 03/12/2017                             | 0.00                 |          | Cancelled                           | FREIGHT 1 LABEL 1                                                             |
|                              | 1868219                       | WV401985                         | test af ordre                                   | test igen                                    |                            | 01/12/2017                             | 03/12/2017                             | 0.00                 |          | Cancelled                           | FREIGHT 1 LABEL 1                                                             |
|                              | 1868220                       | WV401986                         | test af ordre                                   | test igen                                    |                            | 01/12/2017                             | 03/12/2017                             | 0.00                 |          | Cancelled                           | FREIGHT 1 LABEL 1                                                             |
|                              | 1868239                       | WV402007                         | test af ordre                                   | tetst                                        |                            | 01/12/2017                             | 03/12/2017                             | 0.00                 |          | Cancelled                           | FREIGHT 1 LABEL 1                                                             |
|                              | 1868240                       | WV402008                         | test af ordre                                   | tetst                                        |                            | 01/12/2017                             | 03/12/2017                             | 0.00                 |          | Cancelled                           | FREIGHT 1 LABEL 1                                                             |
|                              |                               |                                  |                                                 |                                              |                            |                                        |                                        |                      |          |                                     |                                                                               |
|                              | 1868261                       | WV402029                         | test af ordre                                   | test bilpakke                                |                            | 01/12/2017                             | 03/12/2017                             | 0.00                 |          | Cancelled                           | FREIGHT 1 LABEL 1                                                             |
|                              | 1868261<br>1868262            | WV402029<br>WV402030             | test af ordre<br>test af ordre                  | test bilpakke<br>test bilpakke               |                            | 01/12/2017                             | 03/12/2017<br>03/12/2017               | 0.00                 |          | Cancelled<br>Cancelled              | FREIGHT 1 LABEL 1<br>FREIGHT 1 LABEL 1                                        |
|                              | 1868261<br>1868262<br>1868263 | WV402029<br>WV402030<br>WV402032 | test af ordre<br>test af ordre<br>test af ordre | test bilpakke<br>test bilpakke<br>tetst igen |                            | 01/12/2017<br>01/12/2017<br>01/12/2017 | 03/12/2017<br>03/12/2017<br>03/12/2017 | 0.00<br>0.00<br>0.00 |          | Cancelled<br>Cancelled<br>Cancelled | FREIGHT 1     LABEL 1       FREIGHT 1     LABEL 1       FREIGHT 1     LABEL 1 |

Øverst i Åbne Ordre (Open Shipments) kan du søge, afgrænse og sortere. Standard ser den 1 måned tilbage.

| Open Shipments              |               |                                                          |  |
|-----------------------------|---------------|----------------------------------------------------------|--|
| hipment details:            | Loading date: |                                                          |  |
| Shipment no.                | From          | 24/10/2016                                               |  |
| Reference                   | То            |                                                          |  |
| File no. Freight no. filter | Sorting       | Loading date<br>Shipment No.<br>Freight No.<br>Reference |  |

Hvis du klikker på Forsendelsesnr. (Shipments no.) så kan du se hele ordren.

| Shinment          | infor           | mation             | 15 00000000 | pire soon.    |                    | STATUS HISTORY | ♦ BACK |  |
|-------------------|-----------------|--------------------|-------------|---------------|--------------------|----------------|--------|--|
| Shipment          | mon             | mation             |             |               |                    |                |        |  |
| Sales price       | 0.00            |                    |             |               |                    |                |        |  |
| Loading address   |                 | Unload             | ing addre   | SS            |                    |                |        |  |
| Name              | Bech-Hansen 8   | & Studsgaard - 301 | Name        | test af ordre |                    |                |        |  |
| Postal code       | 2630            |                    | Postal code | 3700          |                    |                |        |  |
| City              | Tåstrup         |                    | City        | rønne         |                    |                |        |  |
| Date              | 12/01/2017      |                    | Date        | 12/03/2017    |                    |                |        |  |
| Sender name       | Bech-Hansen 8   | & Studsgaard - 301 | Name        | test af ordre |                    |                |        |  |
| Agent reference   |                 |                    | Freight no  | WV401967      |                    |                |        |  |
| Reference         | test fra kasten |                    | Reference   |               |                    |                |        |  |
| Loading reference |                 |                    |             |               |                    |                |        |  |
|                   |                 |                    |             |               |                    |                |        |  |
| ltems             |                 |                    |             |               |                    |                |        |  |
| Quantity          |                 | Description        | Weight      |               | Loading length (m) | Volume         |        |  |
| 1                 |                 | eurolinegods       | 4           |               | 0                  | 0              |        |  |

#### Klikker du på status får du hele historikken på ordren.

| Shipment status |             | ◆ BACK ↔ PRINT |
|-----------------|-------------|----------------|
| Status          |             |                |
| Status          | Status code | Date           |
| Cancelled       | 40          | 11/08/2016     |

#### I mine adresser kan du se, redigere og slette dine læsse og losse adresser.

| My addresses      |                               |            |             |          |         |
|-------------------|-------------------------------|------------|-------------|----------|---------|
| My load addresses |                               |            |             |          |         |
| Address Code      | Name                          | Address    | Postal code | City     | Actions |
| 331132            | Kell Christensen              | ldrødtsvej | 2650        | Hvidovre |         |
| 331414            | Povl Møllers Maskinfabrik A/S | Kimmer     | 4140        | borup    |         |
| 331129            | Test 1                        | Her og der | 3760        | Gudhjem  |         |
|                   |                               |            |             |          |         |
|                   |                               |            |             |          |         |

| My unload addresses |              |            |             |          |        |
|---------------------|--------------|------------|-------------|----------|--------|
| Address Code        | Name         | Address    | Postal code | City     | Remove |
| 331133              | Anton Zimmer | Testingweg | 12345       | Harrisle | ×      |
| 331130              | Losseadr     | Der og her | 3700        | rØNNE    |        |
| 331415              | topmaskiner  | hirsin     | 43121       | Gøteborg |        |

Når du klikker på Opret booking (Create booking) kommer du ind i nedenstående billede. Her har du dine bookingskabeloner. Dem kan du selv lave ved at gemme en ny booking som en skabelon. Så kan du genbruge dine indtastninger igen og igen.

Du kan slette en skabelon og du kan ændre i den.

Du kan søge på det navn du har givet den.

| Create booking                                                                          |                               |                |                   | € BACK |
|-----------------------------------------------------------------------------------------|-------------------------------|----------------|-------------------|--------|
| start créatine new BOOKING     Or choose one from already existing templates     Search |                               |                |                   |        |
| Booking templates                                                                       |                               |                |                   |        |
| Templates name                                                                          | Loading name                  | Unloading name | Reference         |        |
| + Tester UPS                                                                            | Kell Christensen              | Anton Zimmer   | Tester igen UPS   | *      |
| + Tester UPS igen                                                                       | Kell Christensen              | Anton Zimmer   | Tester igen UPS 4 | *      |
| + Tester ups                                                                            | Kell Christensen              | Anton Zimmer   | Tester igen UPS   | *      |
| + postnumre                                                                             | Kell Christensen              | Anton Zimmer   | test postnr ups   | *      |
| + Tester UPS                                                                            | Kell Christensen              | Anton Zimmer   | Tester igen UPS   | ×      |
| +10000                                                                                  | Kell Christensen              | Anton Zimmer   | Første test       | *      |
| + Flere label                                                                           | Kell Christensen              | Anton Zimmer   | Tester igen UPS 4 | *      |
| + povl                                                                                  | Povl Møllers Maskinfabrik A/S | topmaskiner    | 2161539           | ×      |

Her søger du. Og hvis du vælger en skabelon vil den nye ordre være udfyldt med alt der står i skabelonen.

| Create booking                                                               |                  |                |                   | ♦ BACK |
|------------------------------------------------------------------------------|------------------|----------------|-------------------|--------|
| start CREATING NEW BOOKING     Or choose one from already existing templates |                  |                |                   |        |
| fie                                                                          | ×                |                |                   |        |
| Booking templates                                                            |                  |                |                   |        |
| Templates name                                                               | Loading name     | Unloading name | Reference         |        |
| + Flere label                                                                | Kell Christensen | Anton Zimmer   | Tester igen UPS 4 | *      |

Klikker du på opret ny booking (start create new booking) får du en blank ordre (du kan få en standard læsse adr. på alle nye bookinger).

Her er der mange felter der skal udfyldes.

Forsendelsesmetode (incoterm, Shipment method), Ordre reference (evt. dit ordrenr.), Navn, Adresse, Nr., Postnr., By, Land, (Provins, hvis det er til USA, Canada eller Frankrig), kontakt og telefon. Både på læsse og losse adresse.

Dato sættes automatisk, men hvis du har andre ønsker skal disse også udfyldes.

Læsse og losse reference hvis der er noget specielt.

Du kan gemme adressen ved at sætte flueben i Gem Adresse.

| Opret book       | ing      | <i>G</i> <sup>−</sup> |             |              |          |        |           |             |                |            |               |                       | <b>←</b> TILBAGE       |          | Nye funktioner:                              |
|------------------|----------|-----------------------|-------------|--------------|----------|--------|-----------|-------------|----------------|------------|---------------|-----------------------|------------------------|----------|----------------------------------------------|
| Forsendelse      | smetode  | FRANKO - Franko -     | afsender be | aler         |          | ~      |           | informati   | Ordrereference | Name       |               |                       |                        |          | Der er kommet e-mail adr. på læsse og        |
| Læssennormation. |          |                       |             |              |          |        | L0330     | Informatio  | 011.           |            |               |                       |                        |          | losse aut.                                   |
| Adr              | essekode | Test 1                |             |              |          | ~      |           |             | Adressekode    |            |               |                       |                        | ~        | Hvis disse udfyldes vil der automatisk blive |
|                  | Adresse  | Her og der.           |             |              |          |        |           |             | Navn           | Anton Zimr | ner EM        |                       |                        |          | condt mail til disso adr. mod Information    |
|                  | Nr       | No                    |             |              |          |        |           |             | Adresse        | Testingweg |               |                       |                        |          |                                              |
| ,                | dresse 2 | Address 2             |             |              |          |        |           |             | Nr             | 1          |               |                       |                        |          | og Track & Trace. Til læsseadr. medsendes    |
| Post             | nummer   | 3760                  |             |              |          |        |           |             | Adresse 2      | Address 2  |               |                       |                        |          | label.                                       |
|                  | Ву       | Gudhjem               |             |              |          |        |           |             | Postnummer     | 12345      |               |                       |                        |          |                                              |
| La               | ndekode  | Danmark               | ~           | Provins      |          | $\sim$ |           |             | Ву             | Harrisle   |               |                       |                        |          | Dette aktiveres kun hvis kunden ønsker       |
|                  | Kontakt  | kjr                   |             | Telefon      | 13245678 |        |           |             | Landekode      | Deutschlar | id 🗸          | Prov                  | ins                    | ~        | dette                                        |
|                  | E-mail   | kjrweb@bhslogisti     | s.dk        |              |          |        |           |             | Kontakt        | Anton      |               | Tele                  | fon 25252525           |          | uelle.                                       |
|                  | Dato     | 07/28/2017            |             |              |          |        |           |             | E-mail         | test@mail. | lk            |                       |                        |          |                                              |
|                  | Time     | 00:00                 |             | 00:00        |          |        |           |             | Dato           | 07/29/2017 |               |                       |                        |          |                                              |
| Læsser           | eference |                       |             |              |          |        |           |             | Time           | 00:00      |               | 0                     | 0:00                   |          |                                              |
|                  |          |                       |             |              |          |        |           |             | Lossereference |            |               |                       |                        |          |                                              |
|                  |          |                       |             |              |          |        |           |             |                |            |               |                       |                        |          |                                              |
|                  |          |                       |             |              |          |        |           |             |                | 🗌 Gem Adre | sse           |                       |                        |          |                                              |
| Varelinier       |          |                       |             |              |          |        |           |             |                |            |               |                       |                        |          |                                              |
| Linjenr. Vare    |          | Antal                 | GIN         | Туре         |          |        | Vægt (kg) | Længde (cm) | Bredde         | Højde (cm) | Ladmeter (lm) | Temperatur fra<br>(C) | a<br>Temperatur til (C | )        |                                              |
| 1 test           |          | 0                     | 0           | 1/2 palle (F | lytte)   | ~      | 5         | 0           | 0              | 0          | 0             | 0                     | 0                      |          |                                              |
|                  |          |                       |             |              |          |        |           |             |                | + TILFØJ O | odslinje 🖪 go | DDKEND                | ABELON                 | ANNULLER |                                              |

| Opret booking     | 5              |                    |               |                  |          |         |                 |                |              |                |                   |            | ← TILBAG      | •      | PRINT | Nye funktioner:      |
|-------------------|----------------|--------------------|---------------|------------------|----------|---------|-----------------|----------------|--------------|----------------|-------------------|------------|---------------|--------|-------|----------------------|
| Forsendelsesmetoo | FRAN           | KO - Franko - afsi | ender betaler |                  |          | •       | c               | Ordrereference | Name         |                |                   |            |               |        |       | Der er kommet Gll    |
| Læsseinformation: |                |                    |               |                  |          | L       | osseinformatio  | on:            |              |                |                   |            |               |        |       | et unikt nummer r    |
| Adressekoo        | le Test 1      |                    |               |                  |          | ~       |                 | Adressekode    |              |                |                   |            |               |        | ~     | Hvis du skriver i de |
| Adres             | Her og         | g der.             |               |                  |          |         |                 | Navn           | Anton Zimm   | ner EM         |                   |            |               |        |       |                      |
| ,                 | lr No          |                    |               |                  |          |         |                 | Adresse        | Testingweg   |                |                   |            |               |        |       | vare-linie.          |
| Adresse           | 2 Addre        | ss 2               |               |                  |          |         |                 | Nr             | 1            |                |                   |            |               |        |       |                      |
| Postnumm          | 3760           |                    |               |                  |          |         |                 | Adresse 2      | Address 2    |                |                   |            |               |        |       |                      |
| E                 | <b>y</b> Gudhj | em                 |               |                  |          |         |                 | Postnummer     | 12345        |                |                   |            |               |        |       |                      |
| Landekoo          | le Danm        | ark                | $\checkmark$  | Provins          |          | ~       |                 | Ву             | Harrisle     |                |                   |            |               |        |       |                      |
| Konta             | <b>ct</b> kjr  |                    |               | Telefon          | 13245678 |         |                 | Landekode      | Deutschland  | d V            | Pr                | rovins     |               |        | ~     |                      |
| E-ma              | il kjrweb      | @bhslogistics.dl   | ¢             |                  |          |         |                 | Kontakt        | Anton        |                | Те                | elefon     | 25252525      |        |       |                      |
| Dat               | 07/28/         | 2017               |               |                  |          |         |                 | E-mail         | test@mail.dl | k              |                   |            |               |        |       |                      |
| Tin               | e 00:00        |                    |               | 00:00            |          |         |                 | Dato           | 07/29/2017   |                |                   |            |               |        |       |                      |
| Læssereferen      | e              |                    |               |                  |          |         |                 | Time           | 00:00        |                |                   | 00:00      |               |        |       |                      |
|                   |                |                    |               |                  |          |         | 1               | Lossereference |              |                |                   |            |               |        |       |                      |
|                   |                |                    |               |                  |          |         |                 |                | Gem Adres    | ise            |                   |            |               |        |       |                      |
|                   |                |                    |               |                  |          |         |                 |                |              |                |                   |            |               |        |       |                      |
| Varelinjer        |                |                    |               |                  |          |         |                 |                |              |                |                   |            |               |        |       |                      |
| Linjenr. Vare     |                | Antal              | GIN           | Туре             |          | Vægt (k | (g) Længde (cm) | Bredde         | Højde (cm)   | Ladmeter (lm)  | Temperatur<br>(C) | fra        | lemperatur ti | I (C)  |       |                      |
| 1 test            |                | 0                  | 0             | 1/2 palle (Bytte | e) 🔽     | ] 5     | 0               | 0              | 0            | 0              | 0                 |            | 0             | 4      |       |                      |
|                   |                |                    |               |                  |          |         |                 |                | + TILFØJ GO  | DDSLINJE 🖪 GOD | KEND 🖺 GEM        | I SKABELO! | 1 SLET        | × ANNU | ILLER |                      |

Der er kommet GIN NR. på vare-linien, så hvis man har et unikt nummer på varen, kan man skrive det her. Hvis du skriver i dette felt, kan der kun være 1 stk. pr. vare-linie.

Vare-linien skal udfyldes med min. varenavn, antal, type, og vægt. Andre felter kan udfyldes.

Farligt gods oplysninger udfyldes ved at klikke på 🔺

Du kan tilføje ekstra linier, eller annullere eller slette linier.

Du kan i hele forløbet gemme din ordre som en skabelon, så du kan bruge den på et senere tidspunkt.

Når du er færdig godkender du ordren.

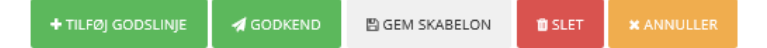

Du får muligheden for her at gemme den som en skabelon. Men ellers klikker du på OK.

| Opret ny booking                                                                                           |        | ×  |
|----------------------------------------------------------------------------------------------------|--------|----|
| Er du sikker på du vil oprette ny booking?<br>Derudover gem denne booking som skabelon for fremtidig brug: |        |    |
|                                                                                                    | AFERYD | ок |

Hvis ellers alt er udfyldt og kan lade sig gøre dukker ordren op som en ikke godkendt booking, midt på siden.

Her vil en evt, fejlmeddelelse vises og man kan rette bookingen ved at klikke på den.

Hvis den godkendes af systemet, vil den forsvinde ret hurtigt fra ikke godkendte bookinger og dukke op nede i forsendelser.

|                                                                                 | chacis                                                                                                  |                                                                                           |                                                                                                    |                 |                                                                                                    |                                                                                 |                                                                                                    |                                                                                             |                                  |
|---------------------------------------------------------------------------------|----------------------------------------------------------------------------------------------------|-------------------------------------------------------------------------------------------|----------------------------------------------------------------------------------------------------|-----------------|----------------------------------------------------------------------------------------------------|---------------------------------------------------------------------------------|----------------------------------------------------------------------------------------------------|---------------------------------------------------------------------------------------------|----------------------------------|
| orsendelsesdet                                                                  | aljer:                                                                                                  |                                                                                           | Læssedato:                                                                                                    |                 |                                                                                                    |                                                                                 |                                                                                                    |                                                                                             |                                  |
| Forsendelsesnr.                                                                 |                                                                                                    |                                                                                           | Fra                                                                                                    | 06/28/2017      |                                                                                                    |                                                                                 |                                                                                                    |                                                                                             |                                  |
| Reference                                                                       |                                                                                                    |                                                                                           | ті                                                                                                    |                 |                                                                                                    |                                                                                 |                                                                                                    |                                                                                             |                                  |
| Transportnr.                                                                    |                                                                                                    |                                                                                           | Sortering                                                                                                    | Forsendelsesnr. |                                                                                                    | ~                                                                               |                                                                                                    |                                                                                             |                                  |
| Fragtnr. filter                                                                 |                                                                                                    |                                                                                           |                                                                                                    |                 |                                                                                                    |                                                                                 |                                                                                                    |                                                                                             |                                  |
|                                                                                 |                                                                                                    |                                                                                           |                                                                                                    |                 |                                                                                                    |                                                                                 |                                                                                                    |                                                                                             |                                  |
| orsendelser                                                                     | Fragtor                                                                                                 | Lossenavn                                                                                 | Pafaranca                                                                                                    | Transportor     | Imredato                                                                                                    | Lorredato                                                                       | Statur                                                                                                    |                                                                                             | LEXPORT                          |
| orsendelser<br>orsendelsesnr.<br>197888                                         | Fragtnr.<br>WY830000                                                                                    | Lossenavn<br>Anton Zimmer                                                                 | Reference<br>test ups mail 27-09                                                                                             | Transportnr.    | Læssedato<br>07/28/2017                                                                                                    | Lossedato<br>07/29/2017                                                         | Status<br>Afsendt til UPS                                                                                                    | LABEL 1                                                                                     | ± EXPORT                         |
| orsendelser<br>97888<br>197887                                                  | Fragtnr.           WY830000           WY829999                                                          | Lossenavn<br>Anton Zimmer<br>Anton Zimmer                                                 | Reference<br>test ups mail 27-09<br>test ups mail 27-08                                                                      | Transportnr.    | Læssedato<br>07/28/2017<br>07/28/2017                                                                                                    | Lossedato<br>07/29/2017<br>07/29/2017                                           | Status<br>Afsendt til UPS<br>Afsendt til UPS                                                                                                    | LABEL 1<br>LABEL 1 LABEL 2                                                                  | ± export                         |
| orsendelser<br>rsendelsesnr.<br>197888<br>197887<br>197886                      | Fragtnr.           WY830000           WY829999           WY829998                                       | Lossenavn<br>Anton Zimmer<br>Anton Zimmer<br>Anton Zimmer                                 | Reference<br>test ups mail 27-09<br>test ups mail 27-08<br>test ups mail 27-07                                               | Transportnr.    | Læssedato<br>07/28/2017<br>07/28/2017<br>07/28/2017                                                                                                    | Lossedato<br>07/29/2017<br>07/29/2017<br>07/29/2017                             | Status<br>Afsendt til UPS<br>Afsendt til UPS<br>Afsendt til UPS                                                                                                    | LABEL 1<br>LABEL 1 LABEL 2<br>LABEL 1 LABEL 2                                               | ± EXPORT                         |
| orsendelser<br>97888<br>97887<br>97886<br>97885                                 | Fragtnr.           WY830000           WY829999           WY829998           WY829997                    | Lossenavn<br>Anton Zimmer<br>Anton Zimmer<br>Anton Zimmer<br>Anton Zimmer                 | Reference<br>test ups mail 27-09<br>test ups mail 27-08<br>test ups mail 27-07<br>test ups mail 27-06                        | Transportnr.    | Læssedato           07/28/2017           07/28/2017           07/28/2017           07/28/2017           07/28/2017                                           | Lossedato<br>07/29/2017<br>07/29/2017<br>07/29/2017<br>07/29/2017               | Status           Afsendt til UPS         Afsendt til UPS           Afsendt til UPS         Afsendt til UPS           Afsendt til UPS         Afsendt til UPS                                 | LABEL 1<br>LABEL 1<br>LABEL 1<br>LABEL 1<br>LABEL 1<br>LABEL 2                              | ± EXPORT                         |
| vrsendelser<br>vrsendelsesnr.<br>197888<br>197887<br>197886<br>197885<br>197884 | Fragtnr.           WY830000           WY829999           WY829998           WY829997           WY829996 | Lossenavn<br>Anton Zimmer<br>Anton Zimmer<br>Anton Zimmer<br>Anton Zimmer<br>Anton Zimmer | Reference<br>test ups mail 27-09<br>test ups mail 27-08<br>test ups mail 27-07<br>test ups mail 27-06<br>test ups mail 27-05 | Transportnr.    | Læssedato           07/28/2017           07/28/2017           07/28/2017           07/28/2017           07/28/2017           07/28/2017           07/28/2017 | Lossedato<br>07/29/2017<br>07/29/2017<br>07/29/2017<br>07/29/2017<br>07/29/2017 | Status           Afsendt til UPS           Afsendt til UPS           Afsendt til UPS           Afsendt til UPS           Afsendt til UPS           Afsendt til UPS           Afsendt til UPS | LABEL 1 LABEL 2<br>LABEL 1 LABEL 2<br>LABEL 1 LABEL 2<br>LABEL 1 LABEL 2<br>LABEL 1 LABEL 2 | LECTORY<br>S<br>S<br>S<br>S<br>S |

På denne side kan du se status direkte på oversigten. Du kan se ordren ved at klikke på Forsendelsnummer,

Du kan printe/se label eller fragtbrev. Og hvis du har ændringer til en ordre kan du klikke på den lille kuvert yderst til højre,

så sender du en mail til den medarbejder der behandler din ordre.